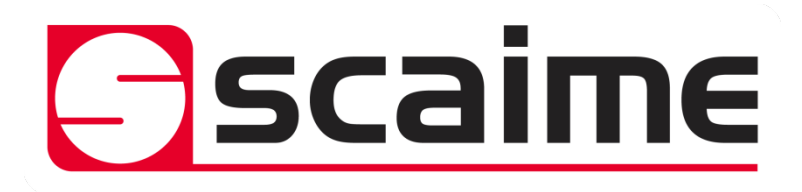

# Data acquisition module SI-USB3

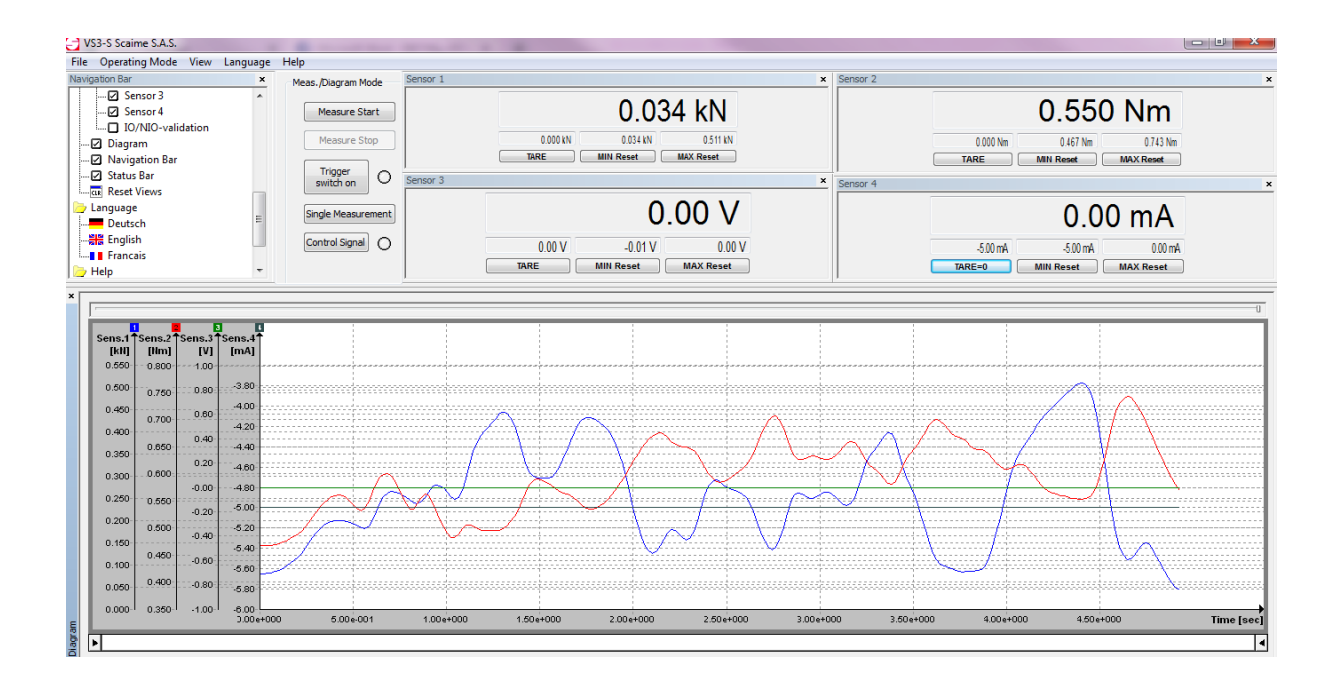

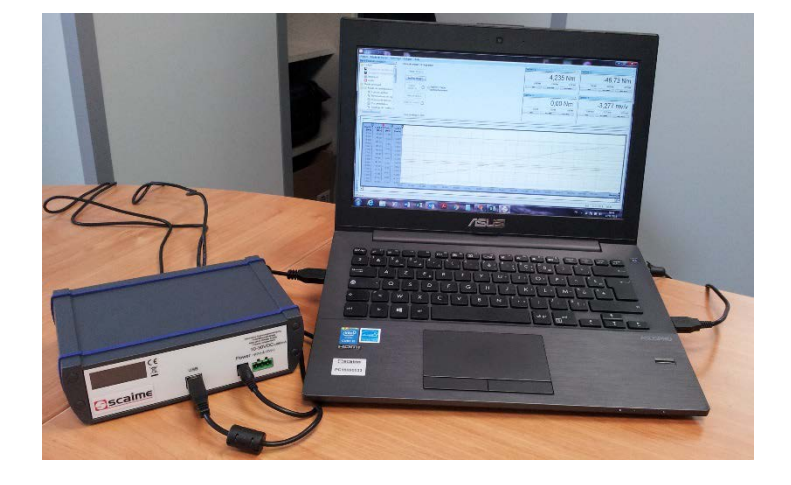

NU-Logiciel SI-USB3-E-0219

SCAIME SAS - Technosite Altéa - 294, rue Georges Charpak - 74100 JUVIGNY Tél. : +33 (0)4 50 87 78 64 - www.scaime.com

# 1. Index

| Introduction                  | Р3  |
|-------------------------------|-----|
| Menu                          | Ρ5  |
| PC storage measurement        | P9  |
| PC displays possible          | P10 |
| Start/stop measurement        | P12 |
| Wall bracket or foot assembly | P13 |
| Electrical connection         | P15 |

## 2. Introduction

This software allows to visualize in numerical and/or graphic form and to save the values coming from the sensors.

The connection to the PC is made directly through the USB connection, do not forget to upload the driver. When the software is launched, it automatically scans the different ports to find the SI-USB3 unit's connected.

| S3-S Scaime S.A.S.<br>Operating Mode View Lar                                                                                                    | nguage Help                                                                                                    |                    |                  |                                                       |                                                     |                                                          |
|----------------------------------------------------------------------------------------------------|----------------------------------------------------------------------------------------------------|--------------------|------------------|-------------------------------------------------------|-----------------------------------------------------|----------------------------------------------------------|
| Baton Bar<br>File<br>Save Diagram<br>Print<br>© Exit<br>Operating Mode<br>→ Adjust. Mode<br>→ Sensor Connection<br>→ Sensor Connection<br>→ Sensor Connection<br>→ Sensor Connection<br>→ Sensor Adjustment<br>© Meas./Diagram Mode<br>View<br>Digital Views<br>→ Dispital Views<br>→ Sensor 1<br>→ Sensor 3<br>→ Sensor 4 | Meas./Diagram Mode     Measure Start     Measure Start     Measure Stop     Trigger     Trigger | rigger auto repeat | 4Days V          | Sensor 2<br>0.00<br>0000 Nm 0.005 Nm<br>Tare Mni Read | x Sensor 1<br>37 Nm<br>0.391 Nm<br>0.000 kN<br>Tare | x<br>0.451 kN<br>0.511N 1.101N<br>MAX Reset<br>MAX Reset |
| Sens.2         Itim           2.000         0.700           1.500         0.800           1.500         0.800           0.600         0.800           0.600         0.800           0.600         0.800           0.000         0.000           0.000         0.000                                                        | 00 1.000 1.600 2.000                                                                                                    | 2.600 3.000 3.600  | 4000 4.500 5.000 | 5.600 3.000 3.600                                     | 7.000 7.600 3.000                                   | 2.500 Time [sec]                                         |

On the screen, the software is presented in 3 parts:

The left part allowing the parameter setting, the right part, the numerical display of the values (current, min, max values), the tare value (display reset) and the lower part for the display in the form of curves of the values coming from the connected sensors.

# 3. <u>Menu</u>

| 🥭 File              |
|---------------------|
| 📰 Save Measvalue    |
| 🔚 Save Diagram      |
| 🚑 Print             |
|                     |
| 🔁 Operating Mode    |
| 🚊 🗁 Adjust. Mode    |
| Sensor Connection   |
|                     |
| [M] Measure Adjust. |
|                     |
| Sensor Adjustment   |
| Meas./Diagram Mode  |
| 🤁 View              |
| 🖕 🗁 Digital Views   |
| Sensor 1            |
| Sensor 2            |
| Sensor 3            |
| Sensor 4            |
| IO/NIO-validation   |
| Diagram             |
| Navigation Bar      |
| Status Bar          |
| Reset Views         |
| 🗁 Language          |
|                     |
| English             |
| Francais            |
| 🗁 Help              |
| D Info              |
| Advice              |

# 4. Save Measvalue

Allows to store on the PC the values coming from the sensors in cvs format (possibility that this can be done automatically at the end of the cycle).

#### 5. <u>Save Diagram</u>

Allows to save the diagram/graph in .bmp format

#### 6. <u>Print</u>

Allows to print the diagram

#### 7. Sensor connection

Allows you to view the communication port and various information...

| Sensor | Connection |
|--------|------------|

| Interface     | 🗌 E | Baud rate | Ad | Serial number | Upper range value | State  | Sensortype          |
|---------------|-----|-----------|----|---------------|-------------------|--------|---------------------|
| ' USB [COM45] |     | 115,2k    | 1  | 33196         | SG                | active | LCV-USB2 (Rev.: 10) |
| USB [COM46]   |     | 230,4k    | 1  | 33196         | active            | active | LCV-USB2 (Rev.: 10) |
| USB [COM47]   |     | 230,4k    | 1  | 33196         | SG                | active | LCV-USB2 (Rev.: 10) |
| USB [COM48]   |     | 230,4k    | 1  | 33196         | Current           | active | LCV-USB2 (Rev.: 10) |
|               |     |           |    |               |                   |        |                     |

Upper range value: SG = strain gages sensor, active : tension input, Current : 4/20mA input, (-200°C; 860°C) PT100 sensor ...

## 8. Sensor Information

Allows you to view the different cards mounted inside the unit.

Sensor Information

| Identification |                            |         |               |    |          |  |  |  |
|----------------|----------------------------|---------|---------------|----|----------|--|--|--|
| No.            | Interface type/Desidnation | Sensort | Serial number | ID | Revision |  |  |  |
| 1              | LCV-USB2: SG               | 0       | 33196         | 5  | 10       |  |  |  |
| 2              | LCV-USB2: SG               | 0       | 33196         | 5  | 10       |  |  |  |
| 3              | LCV-USB2: active           | 0       | 33196         | 5  | 10       |  |  |  |
| 4              | LCV-USB2: Current          | 0       | 33196         | 5  | 10       |  |  |  |

| ctory | adjustment |         | User adj | ustment    |        |
|-------|------------|---------|----------|------------|--------|
| No.   | Date       | State   | No.      | Date       | State  |
| 1     | 10/25/2018 | inaktiv | 1        | 03/22/2019 | aktiv  |
|       | 10/25/2018 | aktiv   | 2        | 03/25/2019 | inakti |
| 3     | 10/26/2018 | aktiv   | 3        | 02/07/2106 | inakti |
| 4     | 10/26/2018 | aktiv   | 4        | 02/07/2106 | inakti |

| ropert | tes               |                |                   | Serial number |
|--------|-------------------|----------------|-------------------|---------------|
| No.    | Upper range value | Accuracy class | Uncertainty of m. |               |
| 1      | SG                | 0.1%           | 0.2 %             | 33456         |
| 2      | SG                | 0.1%           | n.a.              | 123456        |
| 3      | active            | 0.1%           | n.a.              | аааааа        |
| 4      | Current           | 0.1%           | n.a.              | Беееее        |
|        | 4                 |                |                   |               |

## 9. Measure Adjust.

Allows the scaling of data, to define the number of functional channels, the measurement speed (sampling rate), the start condition (trigger), stop condition and evaluation (for control at the end of cycle).

| Measure Adjust.  |               |                   |                       |                  |                  |
|------------------|---------------|-------------------|-----------------------|------------------|------------------|
| Measured varia   | able          |                   |                       |                  | Sampling rate    |
| <b>V</b>         | Sensor 1      | Sensor 2          | Sensor 3              | Sensor 4         | 50/sec 🔻         |
| Display          |               |                   |                       |                  | Y                |
|                  | Decimal place | e Unit            | Average Sign          | Scaling          | Low pass filter  |
| Sensor 1         | 3             | [kN]              | • 4 • + •             | Change           | 30 Hz 🔻          |
| Sensor 2         | 3             | • [Nm] •          | • 4 • + •             | Change           | 30 Hz 🔻          |
| Sensor 3         | 2             | • [M •            | • 4 • + •             | Change           | 30 Hz 🔻          |
| Sensor 4         | 2             | ▼] [mA            | • 4 • + •             | Change           | 30 Hz 🔻          |
| Diagram          |               |                   |                       |                  |                  |
| X-axis: Tim      | e 🔻           | Reduci            | ing the sampling rate | e by averaging v | ia 1 value.      |
| Y1-axis: Ser     | nsor 1 🔻      | Y2-axis: Sensor   | 2 🔻                   |                  |                  |
| Trigger          |               |                   |                       |                  |                  |
| Start            |               |                   |                       |                  |                  |
| Source: Off/     | Measure Star  | t 🔻               |                       |                  |                  |
|                  | Addi          | tional program to | execute (full path)   | :                | 2                |
| Stop             |               |                   |                       |                  |                  |
| Source: Off/     | Measure Stop  | •                 |                       |                  |                  |
|                  | Addi          | tional program to | execute (full path)   | :                |                  |
| IO/NIO-validat   | tion          |                   |                       |                  |                  |
| -First Condition | n             |                   | Second Cor            | ndition          |                  |
|                  |               | •                 |                       |                  | •                |
| Lower limit v    | alua Ur       | poer limit value  | Lower limit           | tvalue Ur        | pper limit value |
| Lower milit v    |               | Aper mine value   |                       |                  | per anic value   |
|                  |               |                   |                       |                  |                  |
|                  |               |                   |                       |                  |                  |

#### Measured variable

- Sensor x : select the channels will be displayed
- Sampling rate : Speed of measurements/records per second

#### Display

Scaling of each channel

• Decimal place

| Display  |               |      |
|----------|---------------|------|
|          | Decimal place | Unit |
| Sensor 1 | 3 🔻           | [kN] |
| Sensor 2 | 0<br>1        | [Nm] |
| Sensor 3 | 2<br>3        | [M]  |
| Sensor 4 | 4             | mA   |

Define the resolution or number of digits behind the decimal point (from 0 to 4)

- Unit: unit displayed, click on Change to modify
- Average: corresponds to the number of values for the moving average (from 1 to 512) which allows to filter the displayed/stored values
- Sign: + or reverse the measurement sign
- Scaling:

| Scaling Chang           | je       |            | -      |           | × |
|-------------------------|----------|------------|--------|-----------|---|
| Sensor 1<br>Sensor Adju | ustment  |            |        |           |   |
|                         | SG:      | 1.000 mV/V | equate | 10000 ADU |   |
| Scaling                 | _        |            |        |           |   |
| Read actua<br>measvalue | lly<br>2 | 1.000 mV/V | equate | 1 kN      |   |
|                         | Cha      | nge        |        | Cancel    |   |

Possibility to set or modify unit (maximum 5 alphanumeric characters) example kN

• Either the theoretical value and the corresponding value are set (ex : M12-1000kN -> 2.002mV/V correspond to 1000 kN)

The sensitivity of the sensor is entered in the mV/V window and the corresponding value is entered in the "equate" window. Confirm with Change.

| Scaling                    |            |        |         |  |
|----------------------------|------------|--------|---------|--|
| Read actually<br>measvalue | 2.002 mV/V | equate | 1000 kN |  |
|                            |            |        |         |  |

• Either a known load is applied, click on "Read actually measvalue" and note the value of this load in "equate". Confirm with Change.

If the sensor does not deliver 0mV/V without load. Sensor without load, click on "Read actually measvalue" and note the value (ex: 0.156). The known load is applied to the sensor (e. g. 850kN) and click on "Read actually measvalue" and the new value is displayed (e. g. 1,858). This means that for a load of 850 kN, the sensor signal varied from 1.858 - 0.156 = 1.702 mV/V. It will therefore be necessary to put 1.702 equate to 850 kN.

| Scaling                    |       |      |        |     |    |
|----------------------------|-------|------|--------|-----|----|
| Read actually<br>measvalue | 1.702 | mV/V | equate | 850 | kN |

Confirm with Change.

• Low pass filter: filter 2° order for filtering the signal to obtain a better stability.

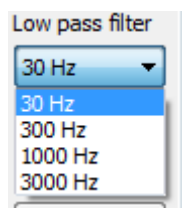

#### Diagram

Select the channels to be displayed on the diagram (curves):

| Diagram  |                  |   |
|----------|------------------|---|
| X-axis:  | Time             | ~ |
| Y1-axis: | Time<br>Sensor 1 |   |
|          | Sensor 2         |   |
| Trigger  | Sensor 3         |   |
| Start    | Sensor 4         |   |

X – Axis: set Time, X (horizontal) axis will be the time.

Axis Y (vertical, similar for each channel)

| Y2-axis: | Sensor 2 🔻 |  |
|----------|------------|--|
|          | Off        |  |
|          | Sensor 2   |  |

Off: this channel will not be displayed, Sensor X: this channel can be displayed

#### Trigger

Condition to start the measure

#### <u>Start</u>

| Trigger<br>Start |                       |                              |   |
|------------------|-----------------------|------------------------------|---|
| Source:          | Off/Measure Start 🔹 🔻 |                              |   |
|                  | Off/Measure Start     |                              |   |
|                  | Sensor 1              | gram to execute (full path): | 2 |
| C1               | Sensor 2              |                              |   |
| Stop             | Sensor 3              |                              |   |
| Source:          | Sensor 4              |                              |   |
|                  | Systemtime            |                              |   |

- Off/Measure start : Start and stop the measure manually, click on "Measure Start"
- Sensor X : set the sensor which the start condition will applied

| Trigger          |                               |            |       |     |    |
|------------------|-------------------------------|------------|-------|-----|----|
| start            |                               |            |       |     |    |
| Source: Sensor 1 | <ul> <li>Direction</li> </ul> | Over run 🔫 | Value | 125 | kN |
|                  |                               | Over run   |       |     |    |
|                  | Additional program to ex      | Under run  |       |     |    |

Over run: as soon as the value is higher than the value defined in "value", the measurement will start. Under run: as soon as the value is lower than the value defined in "value", the measurement will start.

• Systemtime : Start at a date, time set

| NTAFT       |                      |              |            |             |           |
|-------------|----------------------|--------------|------------|-------------|-----------|
| Source      | Systemtime           | • 03/27/2019 | 10:10:10 🜲 | (MM/dd/yyyy | HH:mm:ss) |
| <u>Stop</u> |                      |              |            |             |           |
| Stop        |                      |              |            |             |           |
| Source:     | Off/Measure Stop 🔹   |              |            |             |           |
|             | Off/Measure Stop     |              |            |             |           |
|             | Sensor 1             | gram to exec |            |             |           |
|             | Sensor 2<br>Sensor 3 |              |            |             |           |
| IO/NIO-v    | Sensor 4             |              |            |             |           |
| First Co    | Measurement duration |              |            |             |           |
|             | Number measurements  |              |            |             |           |

Off / Measure stop: stop the measure manually, click on "Measure Stop"

Sensor x : set the sensor which the stop condition will applied

| Stop    |          |                |            |            |       |    |    |
|---------|----------|----------------|------------|------------|-------|----|----|
| Source: | Sensor 1 |                | Direction  | Over run 🔻 | Value | 50 | kN |
|         |          |                |            | Over run   |       |    |    |
|         |          | Additional pro | gram to ex | Under run  |       |    |    |

Over run: as soon as the value is higher than the value defined in "value", the measurement will be stopped. Under run: as soon as the value is lower than the value defined in "value", the measurement will be stopped.

Measurement duration: set a measurement time in second before the measurements will be stopped

| Source: Mea | surement duration | • | 20 | sec (1000 Measure points) |
|-------------|-------------------|---|----|---------------------------|

Number measurements: set the number of values before the measurements will be stopped

| Stop                        |     |                         |
|-----------------------------|-----|-------------------------|
| Source: Number measurements | 500 | Measure points (10 sec) |

#### **IO/NIO-validation**

Stop

Possibility to make a control during the measurement with 1 or 2 conditions

| IO/NIO-validation             |            |               |           | Second Condition                                   |  |
|-------------------------------|------------|---------------|-----------|----------------------------------------------------|--|
| Sensor 1<br>Lower limit value | Upp<br>dN] | er limit valu | e<br>[kN] | Lower Sensor 1<br>Sensor 2<br>Sensor 3<br>Sensor 4 |  |

Sensor x: set the sensor for the control

The control will be compliant if the maximum value is between the lower and upper limit value:

At the end of the cycle, a green or red "smylet" will easily identify whether the control was compliant or not.

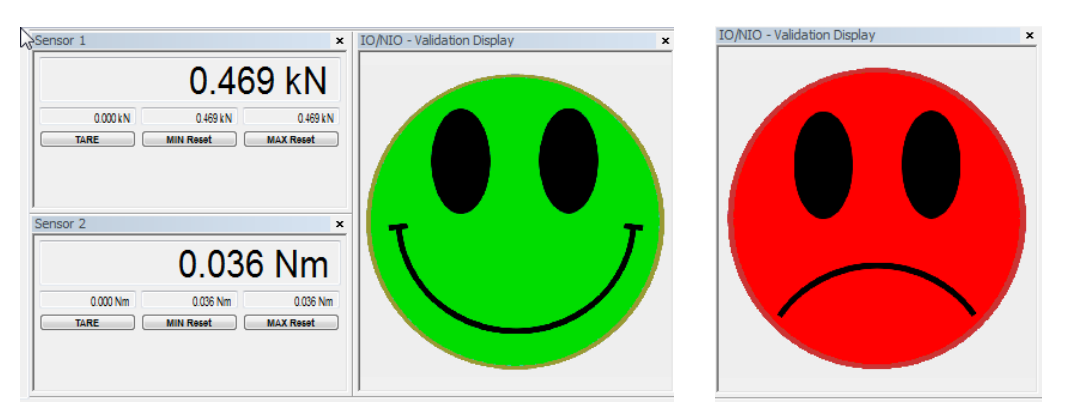

## **Documentation (PC storage measurement)**

Allows you to configure the different parameters for saving data in the PC.

| Documentation                                                                                                  |                                                                              |
|----------------------------------------------------------------------------------------------------|------------------------------------------------------------------------------|
| Output measured values Automatic storage: None                                                                 | End of line character:                                                       |
| Target directory: C:\Users\ode\Dogur                                                                           | Column separator:                                                            |
| Output measured values                                                                                         | ; •                                                                          |
| Automatic storage: None                                                                                        | <ul> <li>Decimal separator:</li> </ul>                                       |
| Target directory: C:\Users\ode\Deskt                                                                           | [.]                                                                          |
| Additional information show/hide                                                                               | Output measured values - file, csv                                           |
| Headline Uncertainty of measurement Date / Time                                                                |                                                                              |
| Address Comment Physical unit                                                                                  | <ul> <li>First for measurements</li> <li>Second for result IO/NIO</li> </ul> |
| Output diagram                                                                                                 | Output diagram = diagram picture                                             |
| Automatic storage: None                                                                                        |                                                                              |
| Target directory: C:\Users\ode\Docur                                                                           |                                                                              |
| Memory size: window                                                                                            |                                                                              |
|                                                                                                    |                                                                              |
| Additional information<br>Headline                                                                             |                                                                              |
| SCAIME SAS                                                                                                    |                                                                              |
| Address Comment                                                                                                |                                                                              |
| 74105 Juvigny<br>France Production test<br>Product A1258B                                                      |                                                                              |
| ocumentation                                                                                                   |                                                                              |
| Output measured values End o                                                                                   | fline character:                                                             |
| Automatic storage: None                                                                                        | FCR -                                                                        |
| Target directory: C:\Users\o<br>Save all measurements into one file<br>Save each measurement with an own index | umn separator:                                                               |
| Output measured values                                                                                         | <b>•</b>                                                                     |
| Automatic storage: None   Deci                                                                                 | imal separator:                                                              |
| Target directory: C:\Users\ode\Deskt                                                                           |                                                                              |
| Additional information show/hide                                                                               |                                                                              |
| Headline Uncertainty of measurement Uncertainty of measurement Uncertainty                                     |                                                                              |
| Auuress Comment Physical Unit                                                                                  |                                                                              |

None: Values are not automatically recorded, it will have to be done manually by "Save Measvalue".

**Save all measurements into one file**: if several measurements are performed (with a stop and a start between each measurement), only one csv file will be created automatically.

**Save each measurements with their own index**: if several measurements are performed (with a stop and a start between each measurement), a csv file will be created per measurement.

Column separator: character that will separate the columns (TAB or ; or , or . or "space")

Decimal separator: character defining the decimal point (. or ,)

End of line character: character of end line (LFCR or CR or LF)

# 10. <u>Sensor adjustment</u> Reserved for factory

## 11. <u>Measurement mode</u>: displays possible

## 11.1 Display: numerical values, diagram and validation result

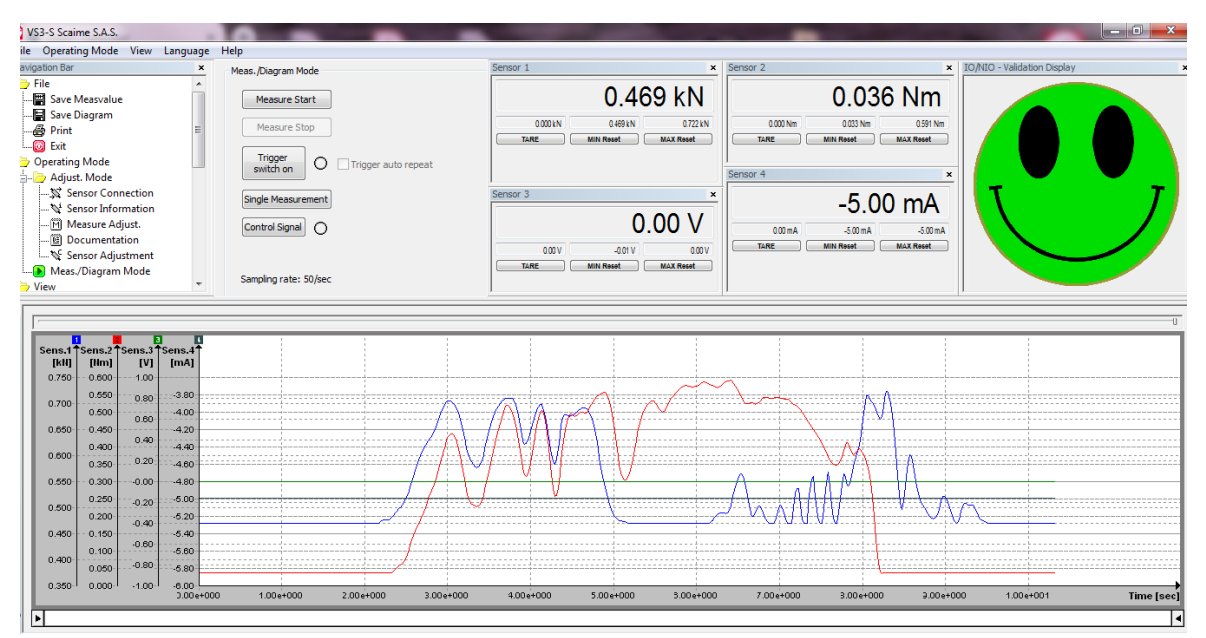

## 11.2 Display: only numerical values displayed (digital display)

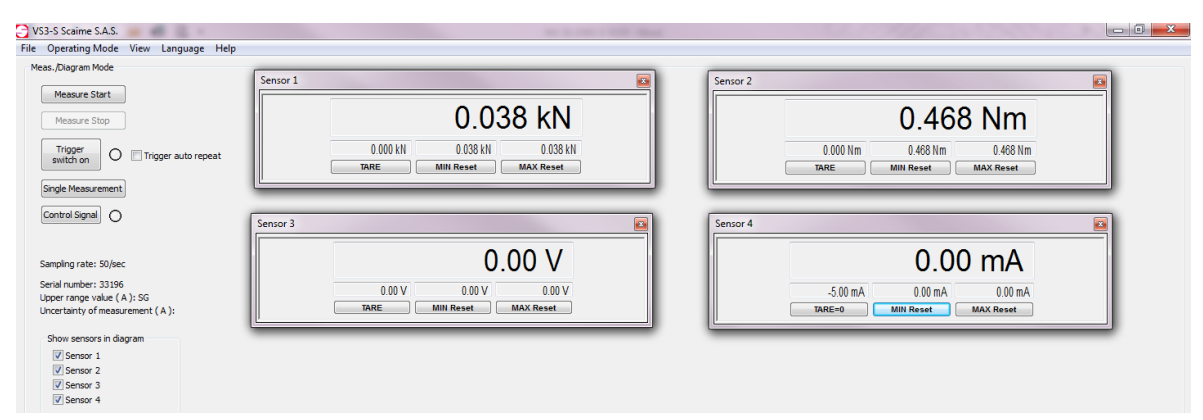

## 11.3 Display: only diagram displayed

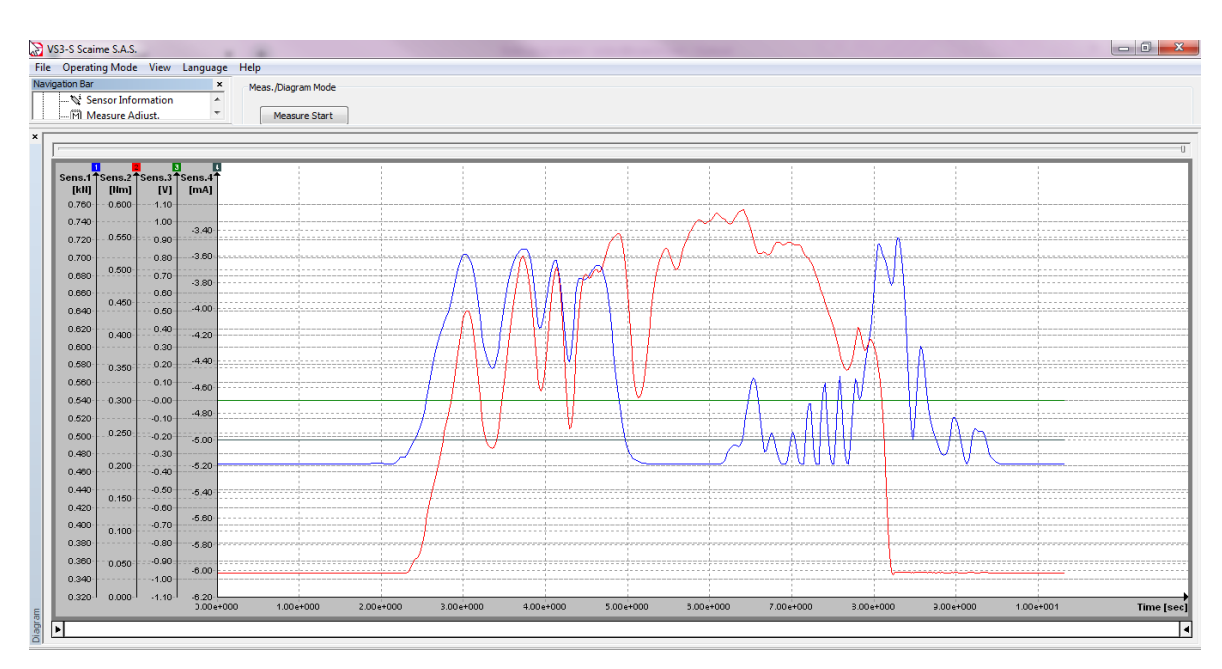

# The choice can be done via "View" or via Navigation Bar

| Viev | v Language Help                                                                                                    |                                              |                   |
|------|----------------------------------------------------------------------------------------------------|----------------------------------------------|-------------------|
| C    | Digital Views 🔹 🕨 🕨                                                                                                    | ~                                            | Sensor 1          |
| ~    | Diagram                                                                                                    | ~                                            | Sensor 2          |
| ~    | Navigation Bar                                                                                                    |                                              | Sensor 3          |
| ~    | Status Bar                                                                                                    |                                              | Sensor 4          |
| CLR  | Reset Views Ctrl+R                                                                                                    |                                              | IO/NIO-validation |
|      | Navigation Bar<br>File<br>Save Measvalue<br>Save Diagram<br>Print<br>Operating Mode<br>Sensor Connel<br>Sensor Inform<br>Measure Adjue<br>Sensor Adjust<br>Measure Adjue<br>Sensor Adjust<br>Meas./Diagram M<br>View<br>View<br>View<br>Sensor 1<br>Sensor 1<br>Sensor 1<br>Sensor 2<br>Sensor 3<br>Sensor 4<br>Oligital Views<br>Sensor 4<br>Oligital Niews<br>Sensor 4<br>Sensor 4<br>Sens | ection<br>nation<br>st.<br>on<br>nen<br>1ode |                   |

# 12. <u>Meas./Diagram mode</u>

#### <u>Start / stop measurement</u>

| Mass Diagram Mode                                         |  |  |  |  |
|-----------------------------------------------------------|--|--|--|--|
| ricas, plagram rioue                                      |  |  |  |  |
| Measure Start                                             |  |  |  |  |
| Measure Stop                                              |  |  |  |  |
| Trigger<br>switch on                                      |  |  |  |  |
| Single Measurement                                        |  |  |  |  |
| Control Signal                                            |  |  |  |  |
| Sampling rate: 50/sec                                     |  |  |  |  |
| Serial number: 33196                                      |  |  |  |  |
| Upper range value ( A ): SG                               |  |  |  |  |
| Uncertainty of measurement ( A ):                         |  |  |  |  |
| Show sensors in diagram                                   |  |  |  |  |
| Sensor 1                                                  |  |  |  |  |
| Sensor 2                                                  |  |  |  |  |
| Sensor 3                                                  |  |  |  |  |
| Sensor 4                                                  |  |  |  |  |
| Measurement duration / Limit of measurement zeit 2 Days - |  |  |  |  |

Measure Start: start the measurement

Measure Stop: stop the measurement

Trigger switch on: if a start by a trigger condition has been set

Click on this button, the light turns flashing yellow, when the start condition is reached, the light turns green indicating that the measurement is running.

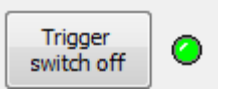

If a trigger stop has been programmed, the progress of the recording is visible on the line below

| limer |        |
|-------|--------|
|       | 10 sec |
|       |        |

Single Measurement: one click -> a single measure

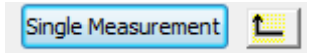

Click on the arrow to revalidate the "Measure Start" button.

**Control Signal:** if the sensor is equipped with Cal Control signal, this function will be activated, the LED turns red and the display shows the value of this function (in general full scale). Click again to stop this function, LED switch off.

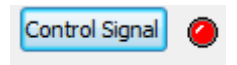

# 13. <u>Save Diagram</u>:

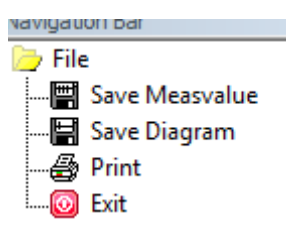

Save the picture of the diagram (format .bmp)

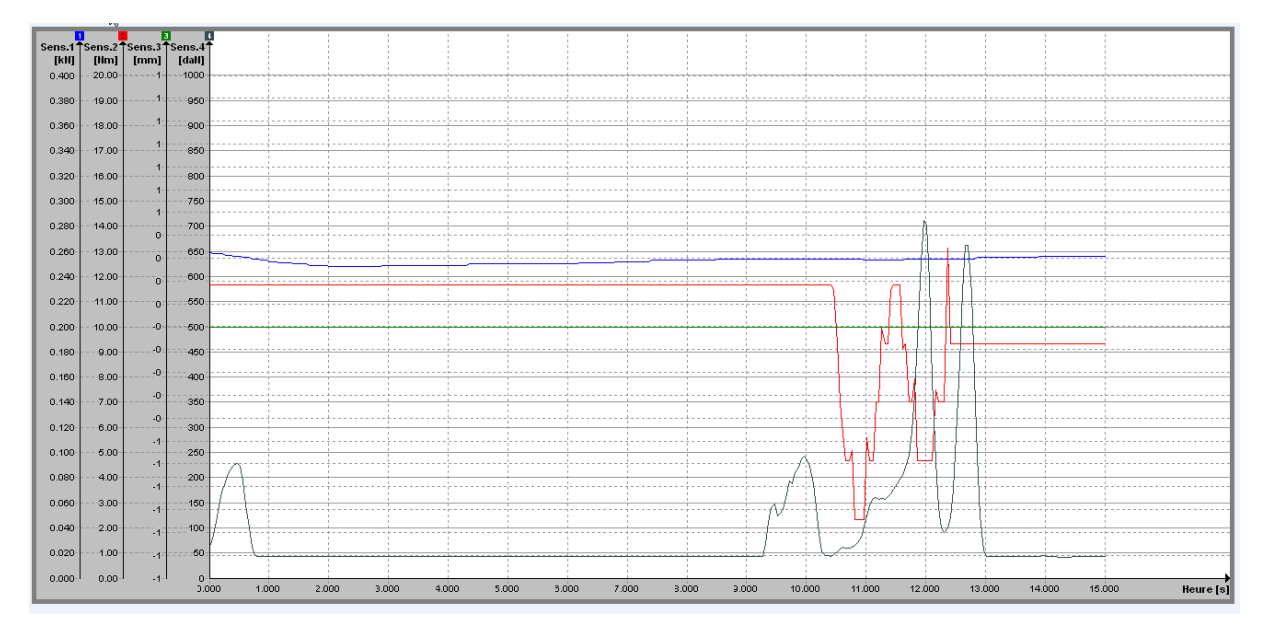

## 14. <u>Save Measvalue</u>

If automatic recording has not been programmed, it is possible to record all measurements (.cvs format).

## 15. <u>Print</u>

Printing the diagram

## 16. Accessory , wall bracket or foot (option)

Housing disassembly:

Take off the 4 blinders and unscrew the 4 screws "torx T10"

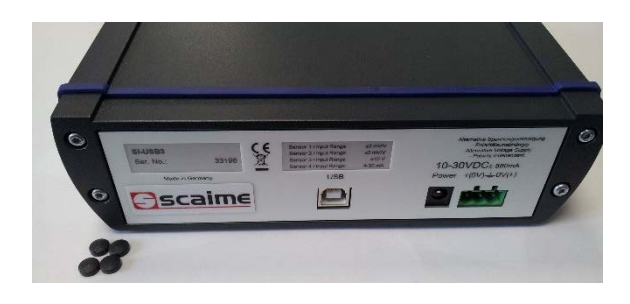

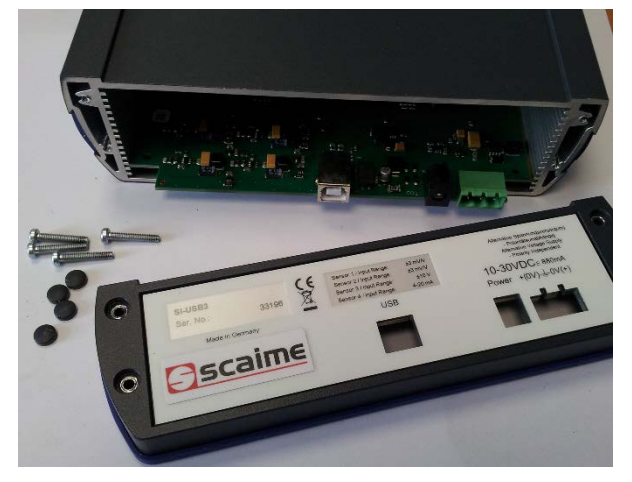

Wall bracket: remove the 2 blue covers on the sides and insert the 2 wall brackets.

Foot: Remove only one blue cover to insert the foot.

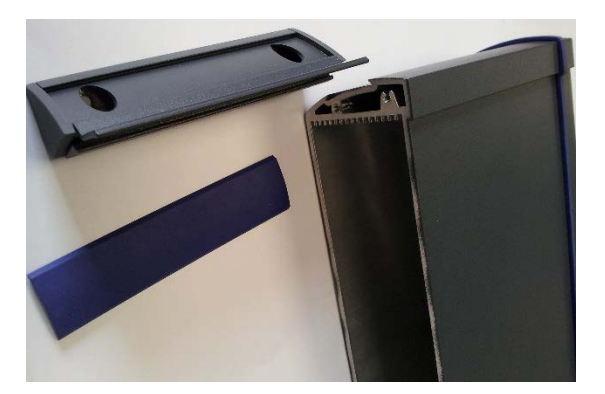

#### Insert the accessory.

Put the face back in place, taking care to replace the seal, the 4 screws and the covers.

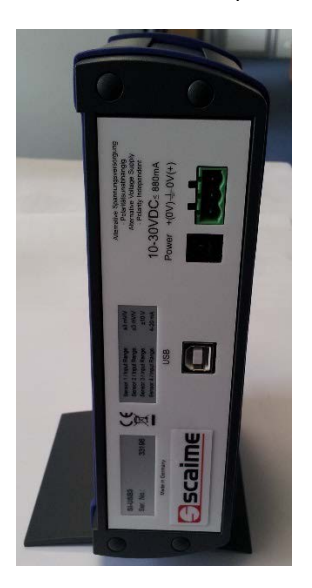

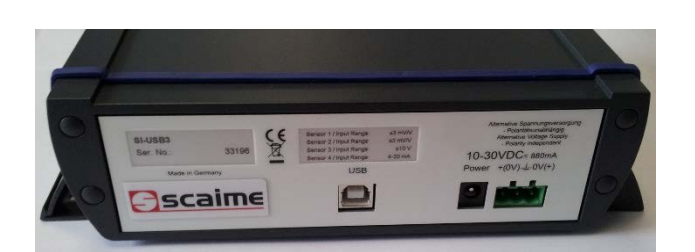

# 17. <u>Electrical connection</u>

## Power supply 10...30VDC (I < 900mA)

Use the main power supply adaptor provided or connect a power

supply on the connector 3 pins.

Connector 3 pins:

Earth to be connected to the center, no polarity, + and - can be connected independently on the 2 external terminals.

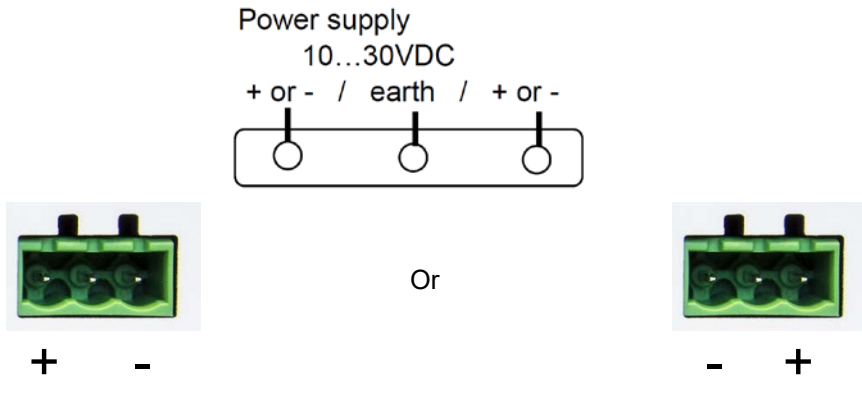

#### **Sensors**

Make sure to connect the sensor correctly to the card and the settings made.

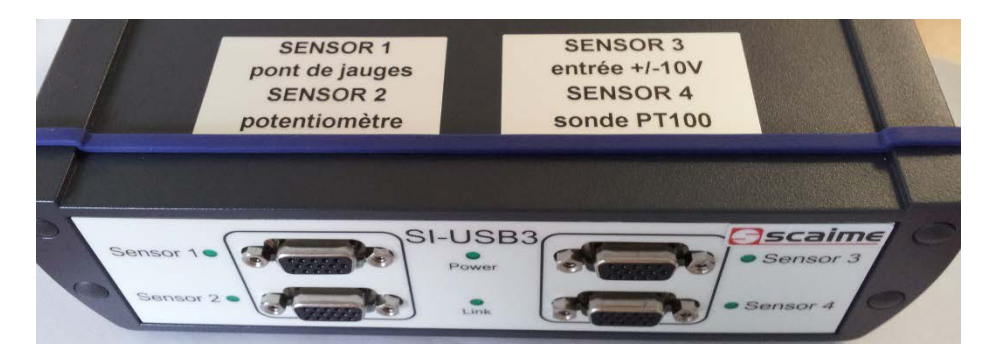

#### Connector SUB-D 15 pins

| CONNECTEUR SUB-D 15 POUR CHAQUE CARTE | SUB-D15 CO          | NNECTOR FOR EACH CARD   | BORNE - PIN |
|---------------------------------------|---------------------|-------------------------|-------------|
| - alimentation / commun (0 V)         | - excitation / o    | commun (O V)            | 1           |
| + alimentation (12 V)                 | + excitation (12 V) |                         | 2           |
| NC                                    | NC                  |                         | 3           |
| Signal A                              | Signal A            | 5V TTL                  | 4           |
| Signal B                              | Signal B            | 5V TTL                  | 5           |
| 0 V                                   | O V                 |                         | 6           |
| NC                                    | NC                  |                         | 7           |
| + alimentation capteur à jauges (4 V) | + excitation st     | rain gages sensor (4 V) | 8           |
| NC                                    | NC                  |                         | 9           |
| control signal                        | control signal      |                         | 10          |
| + signal                              | + signal            |                         | 11          |
| -signal / (commun 0 V sauf pour PDJ)  | -signal / (com      | mun 0 V except SG)      | 12          |
| blindage                              | shield              |                         | 13          |
| NC                                    | NC                  |                         | 14          |
| +5 V référence                        | + 5 V referenc      | ce                      | 15          |

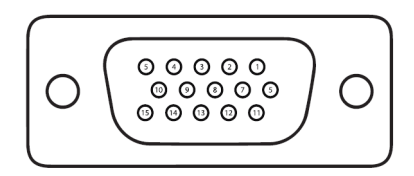

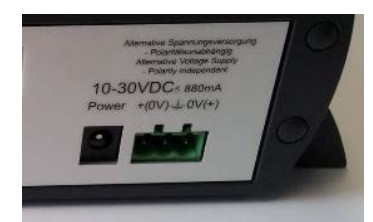

#### Connection

Be sure to follow the wiring plan carefully sensor/signal connected to SUB-D 15 connector

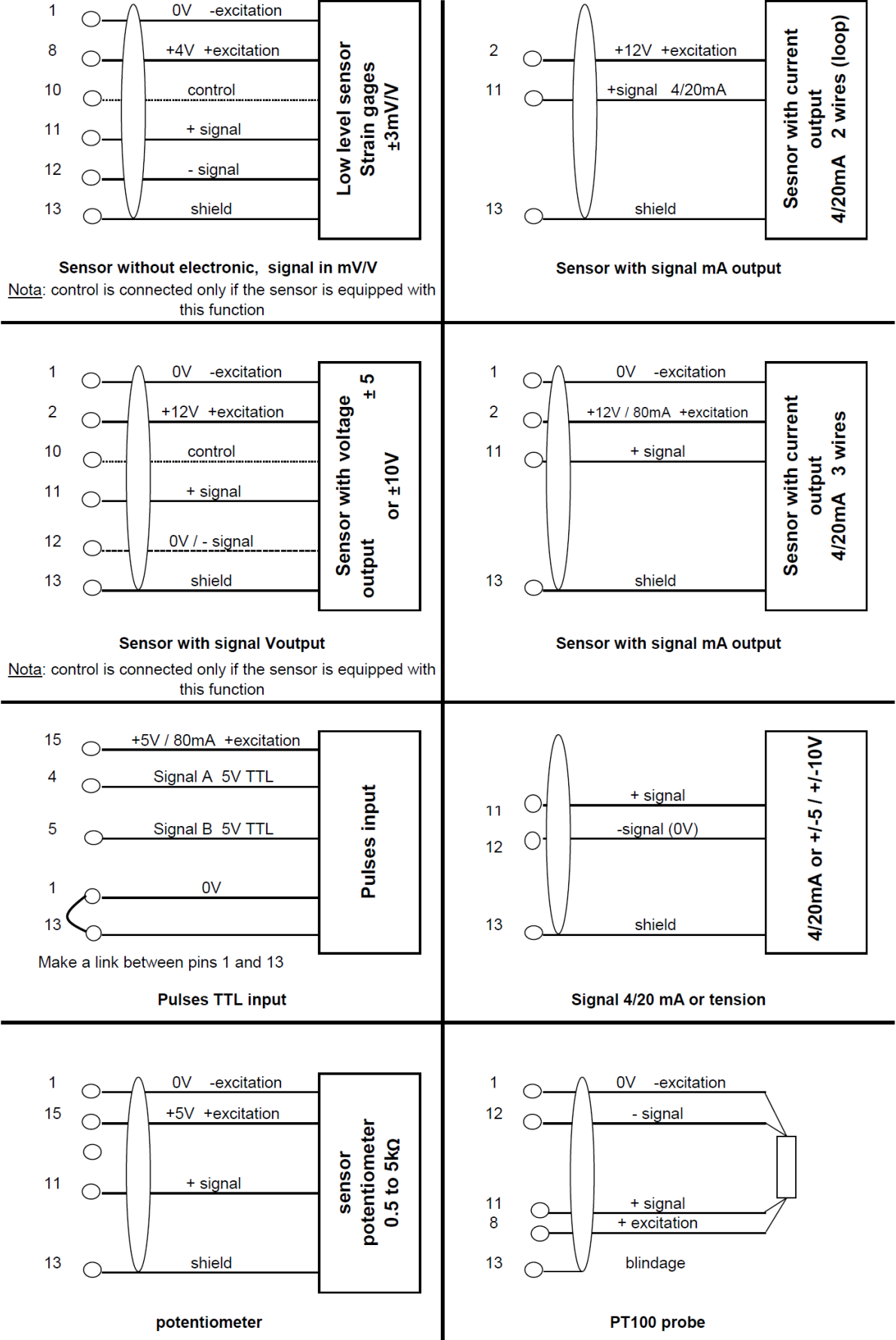

For PT100 probe: connect the wires as close as possible to the PT100 probe wires + and - signal